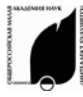

<u>НАЦИОНАЛЬНАЯ ОБРАЗОВАТЕЛЬНАЯ ПРОГРАММА «ИНТЕЛЛЕКТУАЛЬНО-ТВОРЧЕСКИЙ ПОТЕНЦИАЛ РОССИИ»</u> Тел: (48439) 97295 ■ E-mail: **zvezda@future.org.ru** ■ http://www.future4you.ru ■

МАН «Интеллект будущего» ■ НП «Обнинский полис», НОЦ «Росинтал»

РОССИЙСКИЕ ОТКРЫТЫЕ ЗАОЧНЫЕ КОНКУРСЫ-ОЛИМПИАДЫ 🖬 2013/2014 УЧЕБНЫЙ ГОД 🖬 ЗАДАНИЯ ОСЕННЕГО ТУРА

# НОМИНАЦИЯ «ОФИСНЫЙ РАБОТНИК» ■ ДЛЯ УЧАЩИХСЯ 7-11 КЛАССОВ

<u>Для корректной оценки Вашей работы укажите версию Microsoft Office, которую Вы используете.</u> Ответы оцениваются по десятибалльной системе. За задание №10 можно получить до 20 баллов, за задание №14 – до 50 баллов.Не забывайте свои ответы сопровождать решениями, рассуждениями, доказательствами.

#### Общие требования к оформлению работы:

1. Объём работы не должен превышать 3 страниц.

2. Файл работы не должен превышать 5 Мб.

3. Недопустимо копировать в свою работу информацию, взятую из интернет-ресурсов, необходимо ссылаться на источник, пересказывать, комментировать, интерпретировать.

### Раздел 1. Работа в WORD

1. Как быстрее средствами текстового редактора цветной рисунок, вставленный в текст, превратить в черносеро-белый? Выберите ответ и укажите затраченное вами время в секундах:

**a**) дважды кликнуть на рисунок, выбрать «редактировать» и вручную перекрасить цвета в серые и черные;

**б**) кликнуть правой кнопкой, выбрать «Формат рисунка...», на вкладке «Рисунок» поменять значение «Цвет»;

в) тройным щелчком средней клавиши мыши;

г) через меню – «Формат» - «Перекрасить» и поменять значение.

2. Файлы каких форматов позволяет редактировать Microsoft Word?

a) с расширением .pdf; в) с расширением .ppt;

**б**) с расширением .tiff;  $\Gamma$  с расширением .doc;

д) с расширением .txt.

**3**. Какой максимальный межстрочный интервал можно выставить в Microsoft Word?

| a) (        | одинарный;    | в) множитель 132;  |
|-------------|---------------|--------------------|
| <b>б)</b> і | множитель 32; | г) множитель 1132. |

4. Как можно расставить переносы в документе?

а) с использованием клавиши клавиатуры «дефис»;

**б**) с использованием клавиши клавиатуры «подчёркивание»;

в) используя команду меню «Рецензирование» - «Правописание»;

г) с использованием комбинации клавиш клавиатуры «Ctrl»+«-» («дефис»).

5. Какие действия нельзя выполнить с электронным текстовым документом?

| <b>а)</b> смять;               | в) отредактировать;                 |
|--------------------------------|-------------------------------------|
| <li>б) выбросить в мусор;</li> | <ul><li>г) рецензировать.</li></ul> |

## Раздел 2. Работа в Exel

**6.** Какие элементы можно скопировать при помощи «специальной вставки»?

| а) примечания; | в) ширину столбцов;          |
|----------------|------------------------------|
| б) указания;   | <li>г) диагонали строк.</li> |

7. Какая клавиша позволяет выделить несмежные ячейки или диапазоны ячеек?

| a) Insert;        | <b>B</b> ) Scroll Lock; |
|-------------------|-------------------------|
| <b>δ</b> ) Shift; | г) Ctrl.                |

8. Как построить диаграмму типа «график» с представлением данных не ломанной, а сглаженной линией?

а) невозможно;

**б**) нажать правой кнопкой мыши, выбрать «добавить линию тренда...»;

в) нажать правой кнопкой мыши на график, выбрать «формат ряда линии...», изменить «тип линии», указав галочкой на «сглаженная линия»;

г) вручную дорисовать изгибы.

9. Каким сочетанием клавиш ввести в ячейку перенос на следующую строку?

| <b>а)</b> одно нажатие на клавишу «Tab» | в) «Ctrl» + «Tab»          |
|-----------------------------------------|----------------------------|
| <b>6</b> )«Ctrl» + «Alt» + «Del»        | <b>Γ</b> ) «Alt» + «Enter» |

10. Опишите последовательность действий, в результате которых в ячейку А1 будет записано слово «Надпись» с вертикальной ориентацией. Укажите время затраченное время на заполнение ячейки в секундах (до 20 баллов).

### Раздел 3. Работа в PowerPoint

**11.** Файлы каких форматов позволяет открывать для редактирования редактор презентаций?

| <b>a</b> ) с расширением .pdf; | в) с расширением .ppt; |  |
|--------------------------------|------------------------|--|
| <b>б)</b> с расширением .tiff; | г) с расширением .doc; |  |
| д) с расширением .txt.         |                        |  |

12. Как добавить колонтитулы на слайды?

**а)** никак. Колонтитулы можно добавлять только в текстовых файлах;

**б)** вручную добавить текст со словом «Колонтитул» и его содержимым;

**в)** использовать одинаковые элементы текста вверху или внизу слайдов;

г) выбрать «Вставка» - «Колонтитулы», заполнить нужные поля.

13. Для изменения размера объекта в MS PowerPoint необходимо:

**a)** сначала сделать объект активным, затем изменить объект с помощью мыши или панели свойств;

**б)** сначала сделать объект активным, затем выбрать в меню «Размер объекта» - «Значения размера объекта» и мышкой изменить значения ширины и высоты;

**в)** изменение размеров объекта (фигуры) возможно только через меню, всплывающее по тройному нажатию боковых клавиш мыши.

**14**. Создайте презентацию о техническом прогрессе, как вы его видите, выделите наиболее важные достижения. (Не более 5 слайдов. До 50 баллов.)

Ждем Ваших отзывов о работе, а также предложений и пожеланий. Желаем удачи! Оргкомитет